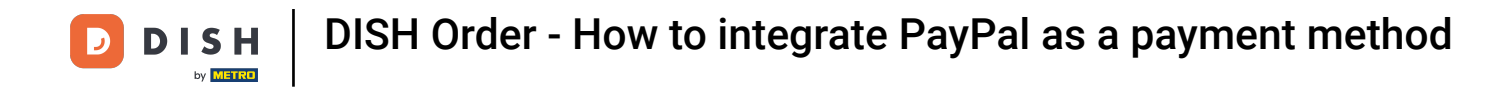

• You're now at the dashboard of DISH Order. Now click **RESTAURANT**.

| Dashboard           |                                |         |       |       |       |        |        |        |                        |           |        |        |        |        |        |        |        |            |               |        |        |        |        |        |           | =            | Ω      |
|---------------------|--------------------------------|---------|-------|-------|-------|--------|--------|--------|------------------------|-----------|--------|--------|--------|--------|--------|--------|--------|------------|---------------|--------|--------|--------|--------|--------|-----------|--------------|--------|
| DASHBOARD           |                                |         |       |       |       |        |        |        |                        |           |        |        |        |        |        |        |        |            |               |        |        |        |        |        |           |              |        |
| 🖶 RESTAURANT <      |                                |         |       |       |       |        |        |        | â                      |           |        |        |        |        |        |        |        | Ŀ          | -             |        |        |        |        |        |           |              |        |
| t KITCHEN <         | Total Orders                   |         |       |       |       |        |        |        | Total Pick-up<br>€6.75 | o Orders  |        |        |        |        |        |        |        | Tota<br>€6 | s Sales       |        |        |        |        |        |           |              |        |
| LE SALES <          |                                |         |       |       |       |        |        |        |                        |           |        |        |        |        |        |        |        |            |               |        |        |        |        |        |           |              |        |
| 🗠 MARKETING <       |                                |         |       |       |       |        |        |        |                        |           |        |        |        |        |        |        |        |            | ল             |        |        |        |        |        |           |              |        |
| ELOCALISATION <     | Total Delivery Orders<br>€0.00 |         |       |       |       |        |        |        | Total Orders           | Completed |        |        |        |        |        |        |        | Tota<br>€0 | al Lost Sales |        |        |        |        |        |           |              |        |
| 🖌 TOOLS 🧹           |                                |         |       |       |       |        |        |        |                        |           |        |        |        |        |        |        |        |            |               |        |        |        |        |        |           |              |        |
| tension : Sb4acB46a | Reports Chart                  |         |       |       |       |        |        |        |                        |           |        |        |        |        |        |        |        |            |               |        |        |        |        |        |           |              |        |
|                     |                                |         |       |       |       |        |        |        |                        |           |        |        |        |        |        |        |        |            |               |        |        |        |        |        | May 3, 20 | 022 - June 1 | 2022 • |
|                     | 1                              |         |       |       |       |        |        |        |                        |           |        |        | Orders |        |        |        |        |            |               |        |        |        |        |        |           |              |        |
|                     |                                |         |       |       |       |        |        |        |                        |           |        |        |        |        |        |        |        |            |               |        |        |        |        |        |           |              |        |
|                     |                                |         |       |       |       |        |        |        |                        |           |        |        |        |        |        |        |        |            |               |        |        |        |        |        |           |              |        |
|                     |                                |         |       |       |       |        |        |        |                        |           |        |        |        |        |        |        |        |            |               |        |        |        |        |        |           |              |        |
|                     |                                |         |       |       |       |        |        |        |                        |           |        |        |        |        |        |        |        |            |               |        |        |        |        |        |           |              |        |
|                     |                                |         |       |       |       |        |        |        |                        |           |        |        |        |        |        |        |        |            |               |        |        |        |        |        |           |              |        |
|                     |                                |         |       |       |       |        |        |        |                        |           |        |        |        |        |        |        |        |            |               |        |        |        |        |        |           |              |        |
|                     |                                |         |       |       |       |        |        |        |                        |           |        |        |        |        |        |        |        |            |               |        |        |        |        |        |           |              |        |
|                     |                                |         |       |       |       |        |        |        |                        |           |        |        |        |        |        |        |        |            |               |        |        |        |        |        |           |              |        |
|                     |                                |         |       |       |       |        |        |        |                        |           |        |        |        |        |        |        |        |            |               |        |        |        |        |        |           |              |        |
|                     |                                |         |       |       |       |        |        |        |                        |           |        |        |        |        |        |        |        |            |               |        |        |        |        |        |           |              |        |
|                     | May 3 May 4 May                | 5 May 6 | May 7 | May 8 | May 9 | May 10 | May 11 | May 12 | May 13                 | May 14    | May 15 | May 16 | May 17 | May 18 | May 19 | May 20 | May 21 | May 22     | May 23        | May 24 | May 25 | May 26 | May 27 | May 28 | May 29    | May 30       | May 31 |
|                     | + 0                            |         |       |       |       |        |        |        |                        |           |        |        |        |        |        |        |        |            |               |        |        |        |        |        |           |              |        |
|                     |                                |         |       |       |       |        |        |        |                        |           |        |        |        |        |        |        |        |            |               |        |        |        |        |        |           |              | -      |
|                     |                                |         |       |       |       |        |        |        |                        |           |        |        |        |        |        |        |        |            |               |        |        |        |        |        |           |              | 2      |
|                     |                                |         |       |       |       |        |        |        |                        |           |        |        |        |        |        |        |        |            |               |        |        |        |        |        |           |              |        |

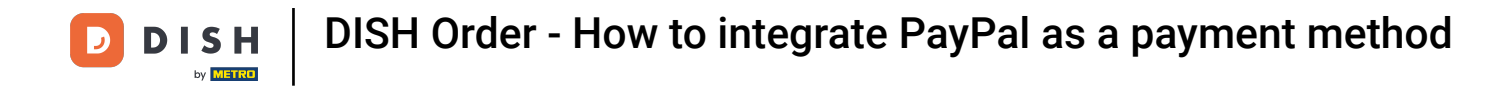

## Select Locations to open the restaurants information.

|                    | + C                                                              |                                                                     | ?                                                                     |
|--------------------|------------------------------------------------------------------|---------------------------------------------------------------------|-----------------------------------------------------------------------|
|                    | 0-<br>May 3 May 4 May 5 May 6 May 7 May 8 May 9 May 10 May 11 Ma | 12 May 13 May 14 May 15 May 16 May 17 May 18 May 19 May 20 May 21 1 | May 22 May 23 May 24 May 25 May 26 May 27 May 28 May 29 May 30 May 31 |
|                    |                                                                  |                                                                     |                                                                       |
| ursion : Sb4ac846a | ,                                                                | Criters                                                             | Mey 3, 2022 - June 1, 2022 *                                          |
| حر TOOLS <         | Reports Chart                                                    |                                                                     |                                                                       |
| ⊕ LOCALISATION <   | €0.00                                                            | 1                                                                   | forar Loar Sales<br>€0.00                                             |
| LE SALES           |                                                                  |                                                                     |                                                                       |
| M KITCHEN <        |                                                                  |                                                                     |                                                                       |
| Locations          | Total Orders 1                                                   | Total Pick-up Orders<br>€6.75                                       | Totaf Sales<br>€6.75                                                  |
| RESTAURANT         |                                                                  |                                                                     |                                                                       |
|                    |                                                                  |                                                                     |                                                                       |
| 🚊 Dashboard        |                                                                  |                                                                     | = 0                                                                   |

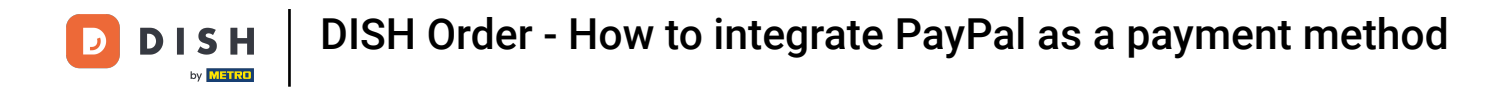

## • To edit your location, click on the pencil icon.

| Locations           |                      |            |                |               |         |                                                | = 0                                   |
|---------------------|----------------------|------------|----------------|---------------|---------|------------------------------------------------|---------------------------------------|
| DASHBOARD           | Download CSV list    |            |                |               |         |                                                |                                       |
| 🖶 RESTAURANT 🤍      | NAME                 | CITY       | OFFER DELIVERY | OFFER PICK-UP | STATUS  | LINK                                           | =                                     |
| Locations           | 🖉 🥒 Bäckerei Kroemer | Düsseldorf | Enabled        | Enabled       | Enabled | https://kroemer.order.acc.app.hd.digital/menus |                                       |
| T KITCHEN <         |                      |            |                |               |         |                                                |                                       |
| 🖬 SALES 🤇           |                      |            |                |               |         |                                                |                                       |
| 🗠 MARKETING <       |                      |            |                |               |         |                                                |                                       |
| LOCALISATION <      |                      |            |                |               |         |                                                |                                       |
| 🖌 TOOLS <           |                      |            |                |               |         |                                                |                                       |
| Iersion : 554ac846a |                      |            |                |               |         |                                                |                                       |
|                     |                      |            |                |               |         |                                                |                                       |
|                     |                      |            |                |               |         |                                                |                                       |
|                     |                      |            |                |               |         |                                                |                                       |
|                     |                      |            |                |               |         |                                                |                                       |
|                     |                      |            |                |               |         |                                                |                                       |
|                     |                      |            |                |               |         |                                                |                                       |
|                     |                      |            |                |               |         |                                                |                                       |
|                     |                      |            |                |               |         |                                                |                                       |
|                     |                      |            |                |               |         |                                                |                                       |
|                     |                      |            |                |               |         |                                                |                                       |
|                     |                      |            |                |               |         |                                                |                                       |
|                     |                      |            |                |               |         |                                                | Privacy Settings   FAQ   New Features |
|                     |                      |            |                |               |         |                                                | 2                                     |
|                     | Items Per Page 100 - |            |                |               |         |                                                |                                       |

**DISH** Order - How to integrate PayPal as a payment method

# • Then click on Payments.

D

| Edit             |                                                                                           | = 0                                                                               |
|------------------|-------------------------------------------------------------------------------------------|-----------------------------------------------------------------------------------|
| DASHBOARD        | Save & Close                                                                              |                                                                                   |
| 🖶 RESTAURANT 🗸 🗸 | Location Order Settings Opening Hours Payments Delivery orderdirect                       |                                                                                   |
| Locations        | Name of the Restaurant                                                                    |                                                                                   |
| TI KITCHEN <     |                                                                                           |                                                                                   |
| LM SALES <       | Email                                                                                     | Telephone                                                                         |
| MARKETING <      |                                                                                           |                                                                                   |
| LOCALISATION <   |                                                                                           | Logo                                                                              |
| 6 TODIA          |                                                                                           | Select a loop for this location.                                                  |
| rsion 3b4ac846a  | Header image                                                                              | Webshop Status                                                                    |
|                  |                                                                                           | Enabled                                                                           |
|                  | Select an image for your location that is displayed in the header of your DISH Order page | If your webshop is open, customers can see it and are able to place online orders |
|                  |                                                                                           | Address 1                                                                         |
|                  |                                                                                           |                                                                                   |
|                  | Address 2                                                                                 | City                                                                              |
|                  |                                                                                           |                                                                                   |
|                  | State                                                                                     | Postcode                                                                          |
|                  |                                                                                           |                                                                                   |
|                  | Country                                                                                   |                                                                                   |
|                  | Germany -                                                                                 |                                                                                   |
|                  |                                                                                           |                                                                                   |
|                  | Legal notice information                                                                  |                                                                                   |
|                  | Restaurant owner name                                                                     | Registry court                                                                    |
|                  |                                                                                           |                                                                                   |
|                  |                                                                                           |                                                                                   |

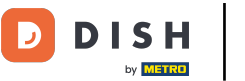

### • Now scroll down to PayPal payment and select Start Onboarding.

| Location Edit       |                                                                                                    |                                                                                                    | = 0 |
|---------------------|----------------------------------------------------------------------------------------------------|----------------------------------------------------------------------------------------------------|-----|
| DASHBOARD           | a Save & Close                                                                                                    |                                                                                                    |     |
| 🖶 RESTAURANT 🤍      | Location Order Settings Opening Hours Payments Delivery                                                                                   | orderdirect                                                                                                    |     |
| Locations           | Location Payment methods                                                                                                    |                                                                                                    |     |
| <b>11</b> КІТСНЕМ < | Select the payment(s) available at this location.                                                                                         |                                                                                                    |     |
| LE SALES <          | Cash payment<br>Accept cash payments in the restaurant or upon delivery                                                                   | 0,00 Max order total, Total order value must be less than this to make this payment method active. Leave it empty or zero for university amount |     |
|                     | Card payment in the restaurant<br>Accept card payments in the restaurant                                                                  | O,00 Max order total, Total order value must be less than this to make this payment method active. Leave it empty or zero for unimized amount.  |     |
| arsion : Sb4ac846a  | Card payment upon delivery<br>Accept card payments upon delivery                                                                          |                                                                                                    |     |
|                     | PayPal Payment<br>Accept PayPal online payments on your webshop                                                                           |                                                                                                    |     |
|                     | DISH Order payment integrations                                                                                                    |                                                                                                    |     |
|                     | DISH Order allows official online payment integrations.<br>Please, start the onboarding processes and select all the narment methods your | want to offer                                                                                                    |     |
|                     | Conline payments offered via stripe Start Onboarding                                                                                      |                                                                                                    |     |
|                     | Chine Peyment<br>HD pay Accept credit card payments using Stripe                                                                          | Min order total, Total order value must reach before this payment method becomes active. Leave it empty or zero for unlimited amount.           |     |
|                     | PayPal payment     Start Onboarding     Paypal     Paypal Deline Payment using HD Pay                                                     | K<br>Min order total, Total order value must reach before this payment method becomes active. Leave it empty or zero for<br>unlimited amount.   |     |
|                     |                                                                                                    |                                                                                                    | 8   |

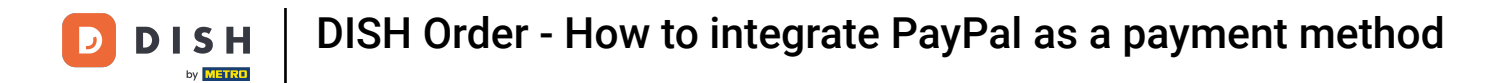

### A pop up window will show up to redirect to the HD Pay Onboarding process. Select Ok to continue.

| E Location Edit                                                                                                    | You will be redirected to HD Pay Onboarding process                                                                        |
|----------------------------------------------------------------------------------------------------|----------------------------------------------------------------------------------------------------|
| 🙆 DASHBOARD                                                                                                    | Abbrechen Ok                                                                                                    |
| RESTAURANT     Location Order Settings Opening Hours Payments Delivery orderdire                                                                         | ct                                                                                                    |
| Locations Location Payment methods                                                                                                    |                                                                                                    |
| T KITCHEN < Select the payment(s) available at this location.                                                                                            |                                                                                                    |
| Edit SALES         Cash payment         C           Accept cash payments in the restaurant or upon delivery         Max ord                              | 0,00<br>Ser total, Total order value must be less than this to make this payment method active. Leave it empty or zero     |
| 62 MARKETING < for unlin                                                                                                    | nhed amount.                                                                                                    |
| LOCALISATION     Card payment in the restaurant     Accept card payments in the restaurant     Max ord                                                   | 0,00<br>Ser total, Total order value must be less than this to make this payment method active. Leave it empty or zero     |
| 🖈 TOOLS < for unlie                                                                                                    | nited amount.                                                                                                    |
| Card payment upon delivery<br>Accept card payments upon delivery                                                                                         |                                                                                                    |
| PayPai Payment<br>Accept PayPai online payments on your webshop                                                                                          |                                                                                                    |
| DISH Order payment integrations                                                                                                    |                                                                                                    |
| DISH Order allows official online payment integrations.<br>Please, start the onboarding processes and select all the payment methods your want to offer. |                                                                                                    |
| Confine payments offered via stripe Start Onboarding                                                                                                    |                                                                                                    |
| Criline Payment<br>HD pay Accept credit card payments using Stripe<br>Min ord<br>unimite                                                                 | er total, Total order value must reach before this payment method becomes active. Leave it empty or zero for<br>d amount.  |
| PayPal payment                                                                                                    |                                                                                                    |
| Start Onboarding                                                                                                    |                                                                                                    |
| Paypal Coline Payment using HD Pay Min ord<br>unlimite                                                                                                   | er total, Total order value must reach before this payment method becomes active. Leave it empty or zero for<br>vd amount. |
|                                                                                                    |                                                                                                    |
|                                                                                                    | · · · · · · · · · · · · · · · · · · ·                                                                                      |

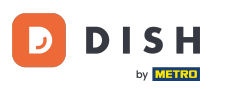

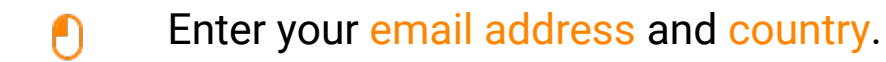

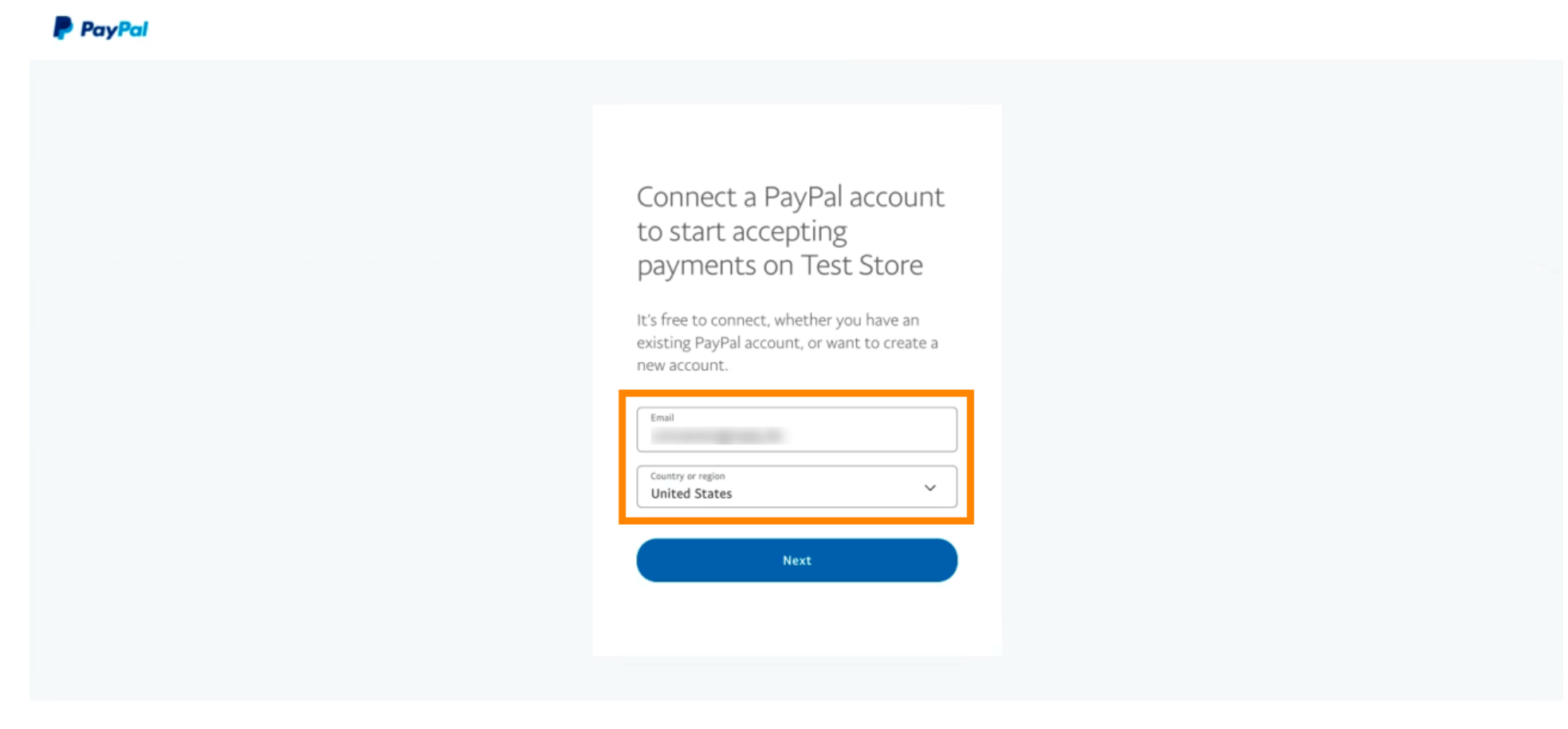

Copyright © 1999 - 2022 PayPal. All rights reserved.

Privacy Statement | Legal agreements | Help | Contact Us

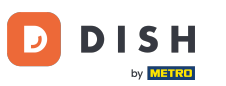

#### To proceed click Next.

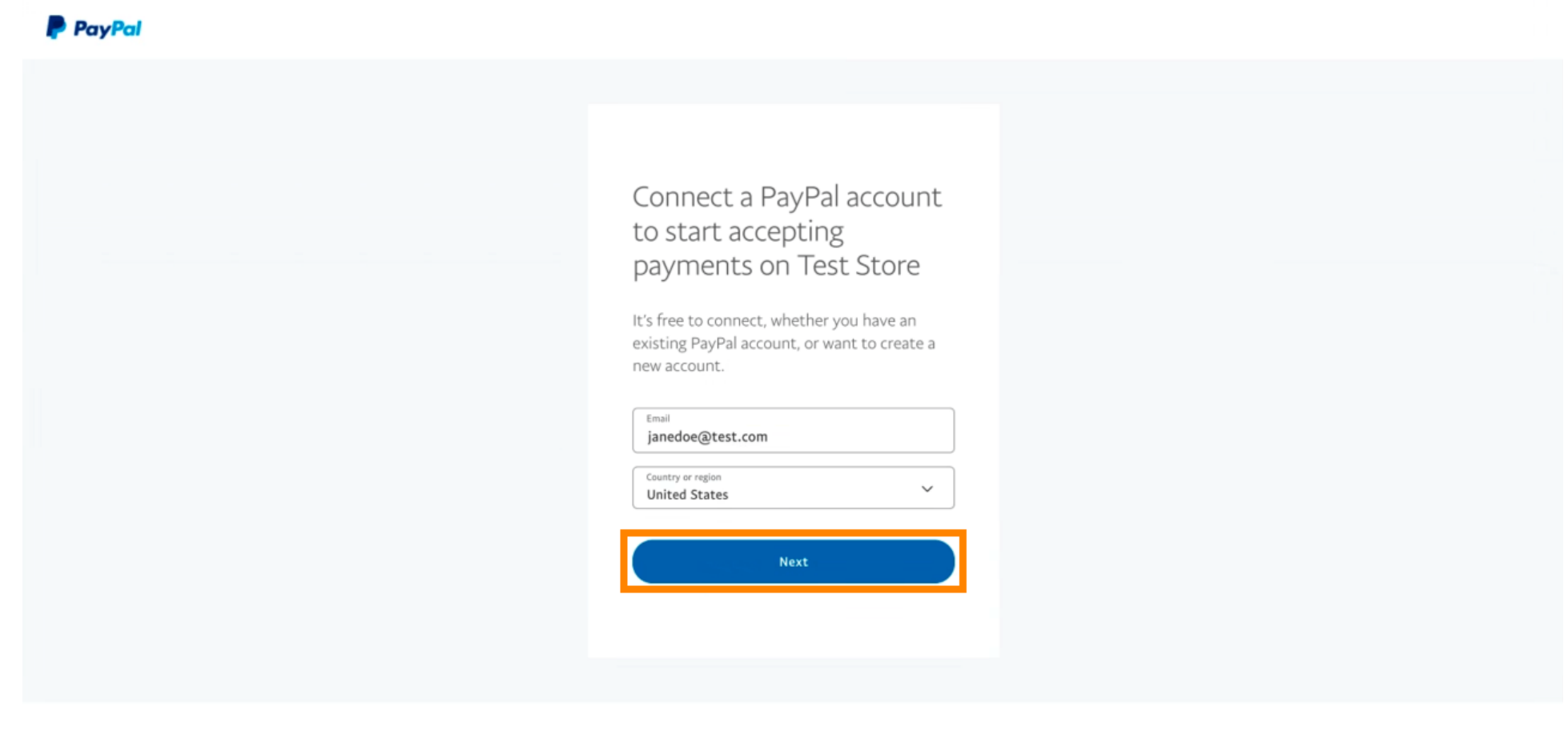

Copyright © 1999 - 2022 PayPal. All rights reserved.

Privacy Statement | Legal agreements | Help | Contact Us

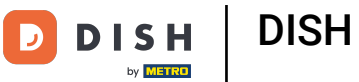

• Now enter your log in data and click on Log in.

| janedoe@test  | .com   |  |  |
|---------------|--------|--|--|
| •••••         |        |  |  |
| orgot passwor | rd?    |  |  |
|               | Log In |  |  |
|               |        |  |  |

Contact Us Privacy Legal Policy Updates Worldwide

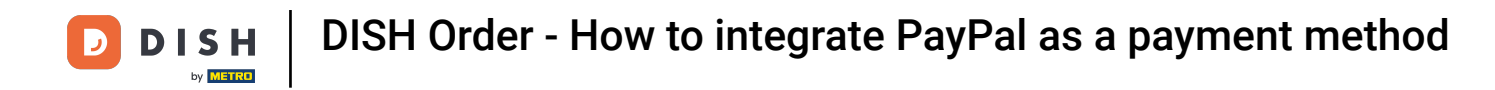

#### • Your PayPal account is now integrated with the store. Click the button to continue.

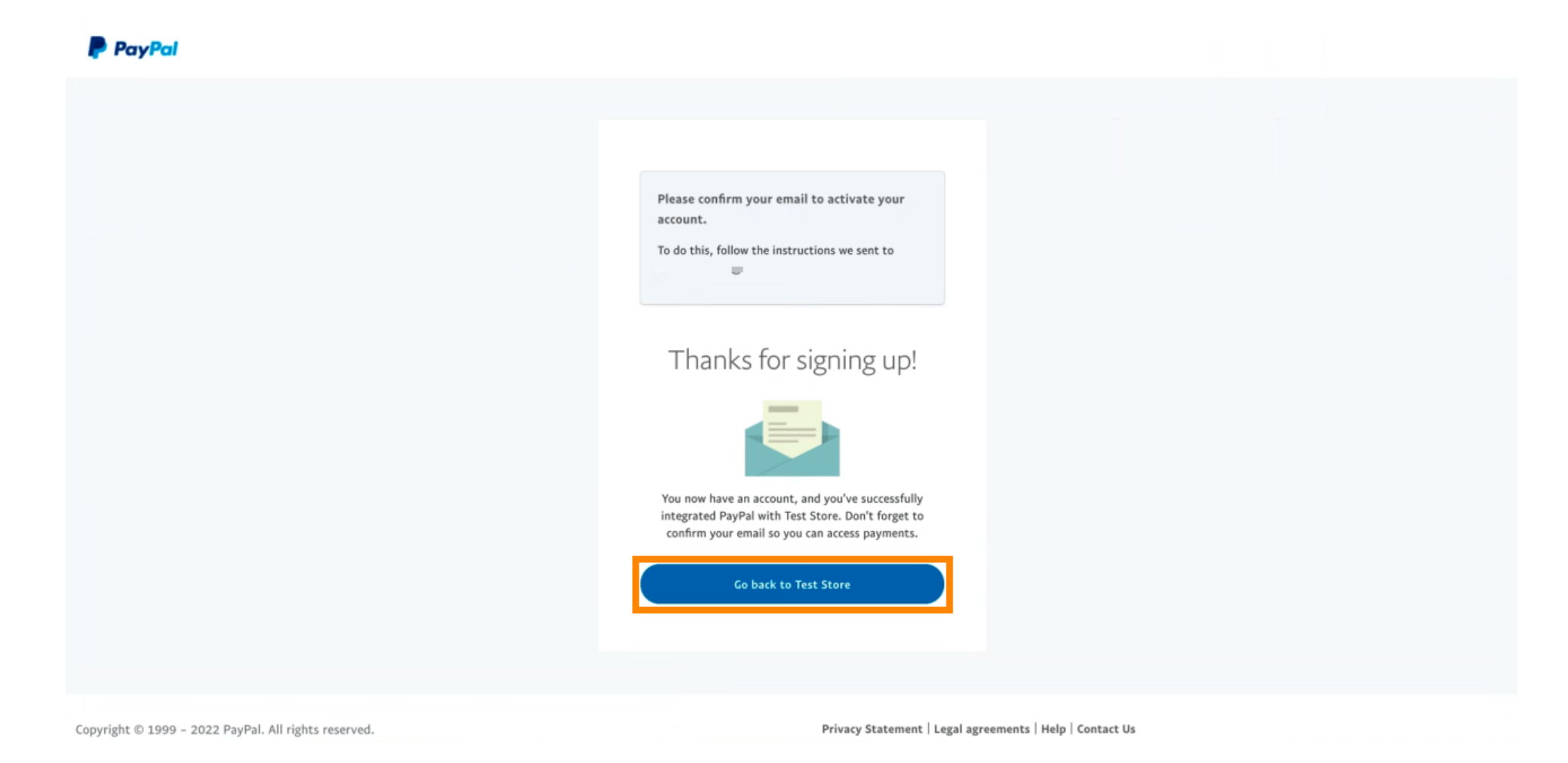

10 of 16

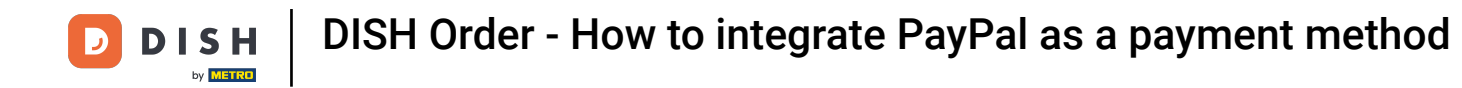

Your onboarding process was successful. You will be automatically redirected to the main site.

| Success<br>Successful onboarding. You'll be redirected to main |  |
|----------------------------------------------------------------|--|
| Navigate back                                                  |  |
| Return to Main Site                                            |  |
|                                                                |  |
|                                                                |  |

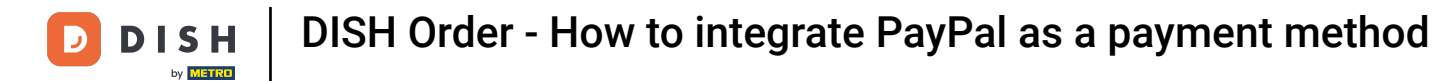

## 1 You successfully onboarded PayPal using HD Pay.

| <b>Location</b> Edit                                               |                                                                                               | Thank you for pr       | roceeding with the setup of the payment method. When the Setup is completed, the<br>d will become available to be offered to end customers soon. | × * • |
|--------------------------------------------------------------------|-----------------------------------------------------------------------------------------------|------------------------|----------------------------------------------------------------------------------------------------|-------|
| <ul> <li> <i>B</i> DASHBOARD         <ul> <li></li></ul></li></ul> | Card payment in the restaurant<br>Accept card payments in the resta                           | urant                  | O,00 Max order total, Total order value must be less than this to make this payment method active. Leave it empty or zero for unlimited amount.  |       |
| Locations                                                          | Card payment upon delivery<br>Accept card payments upon delive                                | ery                    |                                                                                                    |       |
| **   KITCHEN                                                       | PayPal Payment<br>Accept PayPal online payments or                                            | your webshop           |                                                                                                    |       |
| 년 SALES <                                                          | DISH Order payment integrati                                                                  | ons                    |                                                                                                    |       |
| 🗠 MARKETING <                                                      | DISH Order allows official online paymen                                                      | t integrations.        |                                                                                                    |       |
| LUSERS <                                                           | Please, start the onboarding processes a                                                      | and select all the pay | ment methods your want to offer.                                                                                                    |       |
| JESIGN <                                                           | Change Business account data                                                                  | Change Bank A          | ccount data                                                                                                    |       |
|                                                                    | Online Payment     HD pay Accept credit card payment                                          | nts using Stripe       | C Min order total, Total order value must reach before this payment method                                                                       |       |
| TOOLS <                                                            |                                                                                               |                        | becomes active. Leave it empty or zero for unlimited amount.                                                                                     |       |
| Constant         1.60.0-rc-stb4ac846a                              | PayPal payment     Edit onboarding     Paypal     Paypal     Paypal Online Payment using HD F | Pay                    | C<br>Min order total, Total order value must reach before this payment method<br>becomes active. Leave it empty or zero for unlimited amount.    |       |
|                                                                    |                                                                                               |                        |                                                                                                    | •     |

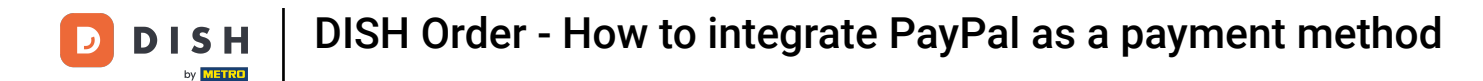

### • Now scroll down to the PayPal payment and click on the checkbox to enable the payment method.

| <b>Location</b> Edit          |                                                                   |                                                                                                    | = * * 🕥                               |
|-------------------------------|-------------------------------------------------------------------|----------------------------------------------------------------------------------------------------|---------------------------------------|
| 🙆 DASHBOARD                   | Accept card payments in the restaurant                            | Max order total, Total order value must be less than this to make this payment<br>method active. Leave it empty or zero for unlimited amount. |                                       |
|                               | Card payment upon delivery<br>Accept card payments upon delivery  |                                                                                                    |                                       |
| Locations                     | PayPal Payment<br>Accept PayPal online payments on your webshop   |                                                                                                    |                                       |
| <b>М</b> КІТСНЕМ <            | DISH Order payment integrations                                   |                                                                                                    |                                       |
| 버 SALES <                     | DISH Order allows official online payment integrations.           |                                                                                                    |                                       |
| 🗠 MARKETING <                 | Please, start the onboarding processes and select all the         | payment methods your want to offer.                                                                                                    |                                       |
| LUSERS <                      | Change Business account data Change Ba                            | ik Account data                                                                                                    |                                       |
| JESIGN <                      | Online Payment<br>HD pay Accept credit card payments using Stripe | ¢                                                                                                    |                                       |
| LOCALISATION <                |                                                                   | Min order total, Total order value must reach before this payment method<br>becomes active. Leave it empty or zero for unlimited amount.      |                                       |
| 🗲 TOOLS <                     | PayPal payment                                                    |                                                                                                    |                                       |
| 🛠 SYSTEM <                    | Edit onboarding                                                   |                                                                                                    |                                       |
| ention : 1.60.0-rc-5p4.ac846a | Paypal<br>aypal Online Payment using HD Pay                       | Min order total, Total order value must reach before this payment method becomes active. Leave it empty or zero for unlimited amount.         |                                       |
|                               |                                                                   |                                                                                                    |                                       |
|                               |                                                                   |                                                                                                    | Privacy Settings   FAQ   New Features |

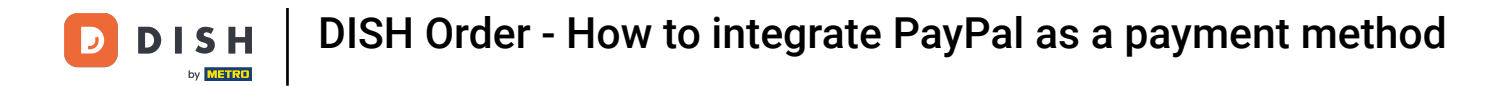

## • Then click on Save to apply the changes.

| <b>Location</b> Edit          | □ ★ ∞ (                                                                                                    | 6 |
|-------------------------------|----------------------------------------------------------------------------------------------------|---|
| 🙆 DASHBOARD                   | Save & Close                                                                                                    |   |
| 🖃 RESTAURANT                  | Location Order Settings Opening Hours Payments Delivery orderdirect                                                                                      |   |
| Locations                     | Location Payment methods                                                                                                    |   |
| 1 KITCHEN                     | Select the payment(s) available at this location.                                                                                                    | 1 |
| 네 SALES                       | Cash payment<br>Accept cash payments in the restaurant or upon delivery                                                                                  |   |
| 🗠 MARKETING                   | Max order total, Total order value must be less than this to make this payment<br>method active. Leave it empty or zero for unlimited amount.            |   |
| LUSERS                        | Card payment in the restaurant Card payments in the restaurant Card payments in the restaurant                                                           |   |
| 🖌 DESIGN                      | Max order total, Total order value must be less than this to make this payment<br>method active. Leave it empty or zero for unlimited amount.            |   |
|                               | <ul> <li>Card payment upon delivery</li> <li>Accept card payments upon delivery</li> </ul>                                                               |   |
| 🗲 TOOLS                       | PayPal Payment<br>Accept PayPal online payments on your webshop                                                                                          |   |
| SYSTEM                        | C DISH Order payment integrations                                                                                                    |   |
| Persion : 1.60.0-rc-504ac846a | DISH Order allows official online payment integrations.<br>Please, start the onboarding processes and select all the payment methods your want to offer. |   |
|                               | Change Business account data Change Bank Account data                                                                                                    |   |
|                               | 8                                                                                                    |   |

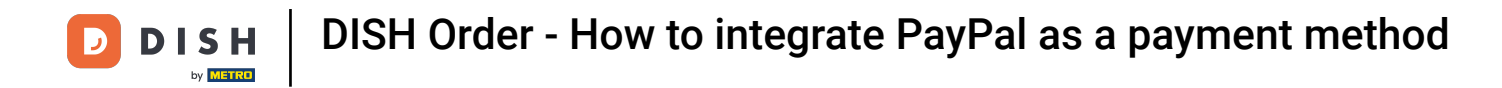

### • A green pop up window will shown up. The integration of the PayPal method was successful.

| E Location Edit                                                                    | Location updated successfully X                                                                                                    | = * ∝ 🔾 |
|------------------------------------------------------------------------------------|----------------------------------------------------------------------------------------------------|---------|
| 🗈 DASHBOARD                                                                        |                                                                                                    |         |
| RESTAURANT V Location Order Settings C                                             | pening Hours Payments Delivery orderdirect                                                                                                    |         |
| Locations Location Payment methods                                                 |                                                                                                    |         |
| ¥I KITCHEN            Select the payment(s) available at this                      | location.                                                                                                    |         |
| SALES  Cash payment Accept cash payments in the re                                 | staurant or upon delivery C 0,00                                                                                                    |         |
| Le Marketing <                                                                     | Max order total, Total order value must be less than this to make this payment<br>method active. Leave it empty or zero for unlimited amount. |         |
| LUSERS Card payment in the restaura<br>Accept card payments in the re              | tt C 0,00                                                                                                    |         |
| 🖌 DESIGN 🧹 🔄                                                                       | Max order total, total order value must be less than this to make this payment<br>method active. Leave it empty or zero for unlimited amount. |         |
| LOCALISATION     Card payment upon delivery     Accept card payments upon delivery | very                                                                                                    |         |
| TOOLS     Accept PayPal online payments                                            | on your webshop                                                                                                    |         |
| SYSTEM CISH Order payment integra                                                  | tions                                                                                                    |         |
| DISH Order allows official online paym<br>Please start the ophoarding process      | Int integrations.                                                                                                    |         |
| stree Online payments offered via s                                                | ripe                                                                                                    |         |
| Change Business account d                                                          | ta Change Bank Account data                                                                                                    |         |
|                                                                                    |                                                                                                    | ?       |
| Warten auf lighthouse helpdocs.lo                                                  |                                                                                                    |         |

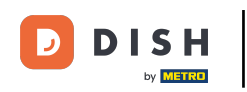

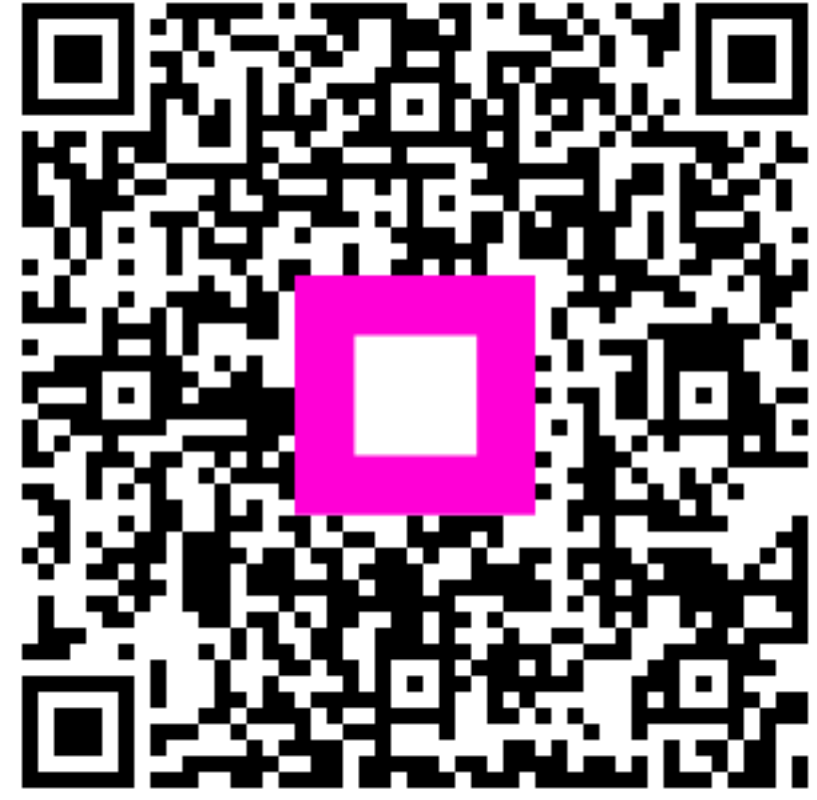

Scan to go to the interactive player